# 2014

## SIGA - Cadastro de Usuários

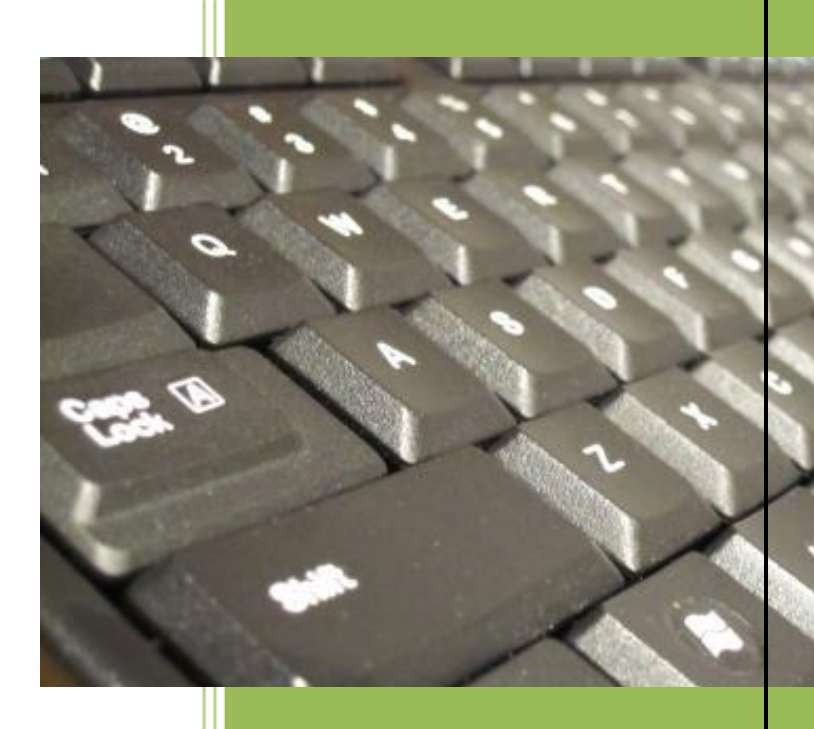

Coordenadoria Setorial de Informática Prefeitura Municipal de Campinas

## SIGA - Cadastro de Usuários

## 1 Índice

| 1 | Ínc | dice                  | 2  |
|---|-----|-----------------------|----|
| 2 | Sig | glas utilizadas       | 3  |
| 3 | Ac  | cesso ao sistema      | 4  |
| 4 | Ac  | cesso aos cadastros   | 5  |
| 5 | Us  | suário Cadastrado     | 6  |
|   | 5.1 | Colunas da busca      | 7  |
| 6 | Us  | suário Não Cadastrado | 8  |
|   | 6.1 | Guia Dados básicos    | 9  |
|   | 6.2 | Guia Endereço         | 11 |
|   | 6.2 | 2.1 CEP               | 11 |
|   | 6.3 | Guia Documentos 1     | 13 |
|   | 6.4 | Guia Documento 2      | 14 |
|   | 6.5 | Guia TRS              | 15 |
| 7 | Gr  | ravando o registro    | 16 |
| 8 | Alt | teração do usuário    |    |

## 2 Siglas utilizadas

**CBO** - Classificação Brasileira de Ocupações, instituída por portaria ministerial nº. 397, de 9 de outubro de 2002

- CEP Código de Endereçamento Postal
- CNS Cartão Nacional de Saúde
- CPF Cadastro de Pessoas Físicas
- SIGA Sistema de Gestão Ambulatorial da Saúde
- SUS Sistema Único de Saúde
- **UF** Unidade Federativa

## 3 Acesso ao sistema

• Acesse o SIGA pelo seu navegador web através do seguinte endereço:

## https://sigasaude.ima.sp.gov.br/sms/

- Insira seu login e senha e depois clique em Confirmar.
- Caso haja algum problema com seu acesso, envie um email para operador.siga@campinas.sp.gov.br.

| 📕 🗲 🗛 https://rigasaude.ima.cn.gov.br/sms/login.do?method=logoff 🛛 🕹 🗸 🖉 🖉 z Google 🖉 👂 📕 🚳 💷 | 18 98 <b>-</b>    |
|-----------------------------------------------------------------------------------------------|-------------------|
|                                                                                               |                   |
| Mais visitados [] Primeiros passos                                                            |                   |
| SIGA Saúde                                                                                    | mod               |
| Dados do Usuário para Autenticação      "Usuário     "Senha      Confirmar Alterar Limpar     |                   |
| Secretaria Municipal de Saúde de Campinas   Projeto                                           | <u>SIGA Saúde</u> |

Página de acesso ao SIGA

### 4 Acesso aos cadastros

#### • Acesse o menu Cadastro / Cartão SUS.

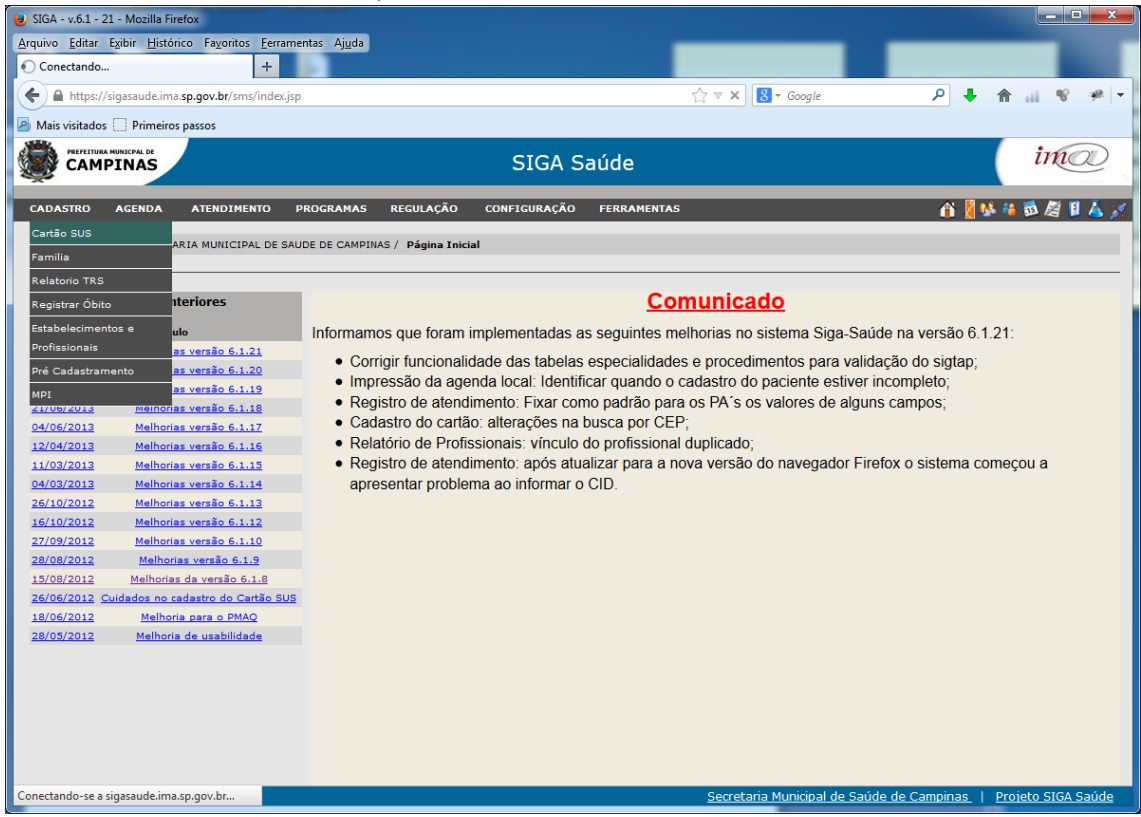

#### Acesso aos Cadastros

Será mostrada a tela para busca do usuário.

| SIGA - v.6.1 - 21 - Mozilla Firefox                                                                                                    |                        | ÷                             |             |            |       |                |
|----------------------------------------------------------------------------------------------------|------------------------|-------------------------------|-------------|------------|-------|----------------|
| SIGA - v.6.1 - 21 +                                                                                                    | Ajuda                  |                               |             |            |       |                |
| ← ▲ https://sigasaude.ima. <b>sp.gov.br</b> /sms/index.jsp                                                                               |                        |                               | ☆ マ C       | 8 🔻 Google | ዶ 🖡 🏦 | - iii 😵 🦗 🛨    |
| Mais visitados 🔅 Primeiros passos                                                                                                    |                        |                               |             |            |       |                |
|                                                                                                    |                        | SIGA S                        | aúde        |            |       | im             |
| CADASTRO AGENDA ATENDIMENTO PROG                                                                                                    | RAMAS REGULAÇÃO        | CONFIGURAÇÃO                  | FERRAMENTAS |            | 🏠 🕌 🏠 | i 🗟 🎘 🔋 👗 🚿    |
| SECRETARIA MUNICIPAL DE SAUDE                                                                                                    | DE CAMPINAS / CADASTRO | <b>) / Usuário</b> / Pesquisa | de Usuário  |            |       |                |
| Para pesquisar por nome digite uma das opções:<br>- Primeiro nome (Exemplo: Alberto)<br>- Primeiro nome e algum sobrenome (Exemplo: Albe | erto Silva)            |                               |             |            |       |                |
| Número do Cartão                                                                                                    |                        |                               | Prontuário  |            |       |                |
| Usuário                                                                                                    |                        |                               |             |            |       |                |
| Mãe                                                                                                    |                        |                               |             |            |       |                |
| Sexo                                                                                                    | •                      |                               | Nascimento  |            |       |                |
| CPF                                                                                                    |                        |                               |             |            |       |                |
|                                                                                                    |                        |                               |             |            | Cor   | cultar Limpar  |
|                                                                                                    |                        |                               |             |            | Con   | Isuitar Limpar |
|                                                                                                    |                        |                               |             |            |       |                |
|                                                                                                    |                        |                               |             |            |       |                |
|                                                                                                    |                        |                               |             |            |       |                |
|                                                                                                    |                        |                               |             |            |       |                |
|                                                                                                    |                        |                               |             | _          |       |                |
|                                                                                                    |                        |                               |             |            |       |                |

Importante: sempre verifique se o usuário já está cadastrado no SIGA antes de abrir um novo registro.

- A busca pode ser feita através do preenchimento dos seguintes critérios:
  - Número do Cartão Nacional de Saúde (CNS);
  - Número do Prontuário;
  - ➤ CPF;
  - Nome do usuário E nome da mãe;
  - Nome do usuário E Data de Nascimento.

Há duas situações que podem acontecer: o usuário pode já estar cadastrado e portanto, ser encontrado, ou a busca não retorna nenhum registro, o que significa que o usuário deve ser cadastrado no SIGA.

#### 5 Usuário Cadastrado

Caso o usuário seja encontrado, será exibida uma tela com o(s) registro(s) encontrado(s). Note que em algumas situações, podem aparecer nomes semelhantes.

|                      |                           |                     |                             |                |               | PÁC | SINA 1         |
|----------------------|---------------------------|---------------------|-----------------------------|----------------|---------------|-----|----------------|
| Número do Cartão CPF | <u>Usuário</u>            | Nascimento Sexo     | Mãe                         | Município Pron | tuário Equipe | Do  | c <u>%</u> PSF |
| Residenteerings      | Alex Lotter Christians.   | 1. FEMINING         | ROSELIA IMPRA DA SILVA      | CAMPINAS       |               | I   | 75 Não         |
| 896000573394562      | Ann                       | 27700/0007 FEMINING | RIDSENILDA DE FATIMA MUNEJ  | CAMPINAS       |               | I   | 75 Não         |
|                      |                           | TENTER FEMINING     | ANDER & AMAZIN DA STOLIA    | CAMPINAS       |               | I   | 75 Não         |
| BARGICE CONCINC      | AND                       | 12/11/2005 FEMINING | ANNEER MARIA CH-SUIMA       | CAMPINAS       | 528 - EQUIPE  | I   | 75 Não         |
| esecconsciences      | And and a second second   | 26,000 FEMINING     | Avant Manta Tournag         | CAMPINAS       |               | I   | 75 Não         |
|                      | Alter                     | FEMININC            | Actes and a constant        | CAMPINAS       |               | I   | 75 Sim         |
|                      | AMALLING COMPS            | 207-2010 FEMINING   | SHER HARDA DAGED GOMES      | CAMPINAS       |               | I   | 75 Não         |
| BREAT COLORED        | New Control of the second | FEMINING            | Lucional Direction Property | CAMPINAS       |               | I   | 75 Não         |

Resultados encontrados

Escolha o usuário, clicando no botão de rádio no lado esquerdo do número do cartão, de acordo com o usuário que você está pesquisando.

| SIGA - v.6.1 - 21 - Mozilla Firefox<br>Arquivo Editar Exibir Histórico Fagoritos Eerramentas Ajuda                                                                                              | C R C                                                        |                                            |
|----------------------------------------------------------------------------------------------------|--------------------------------------------------------------|--------------------------------------------|
| SIGA - v.6.1 - 21 +                                                                                                    | a second Constraints                                         |                                            |
| 🗲 🔒 https://sigasaude.ima. <b>sp.gov.br</b> /sms/index.jsp                                                                                                    | ☆ マ C 🛛 😽 Google                                             | 오 🖡 🏠 🔐 🤗 🖛                                |
| Mais visitados Primeiros passos                                                                                                    |                                                              |                                            |
|                                                                                                    | SIGA Saúde                                                   | im                                         |
| CADASTRO AGENDA ATENDIMENTO PROGRAMAS R                                                                                                    | EGULAÇÃO CONFIGURAÇÃO FERRAMENTAS                            | 👔 🦉 🏂 🛿 🖉 👔                                |
| SECRETARIA MUNICIPAL DE SAUDE DE CAMPINAS<br>Para pesquisar por nome digite uma das opções:<br>- Primeiro nome (Exemplo: Alberto)<br>- Primeiro nome e algum sobrenome (Exemplo: Alberto Silva) | / CADASTRO / Usuário / Pesquisa de Usuário                   |                                            |
| Número do Cartão                                                                                                    | Prontuário                                                   |                                            |
| Usuário                                                                                                    |                                                              |                                            |
| Mae                                                                                                    | Naccimente                                                   |                                            |
| CPF                                                                                                    | · Assumento                                                  |                                            |
| Foram encontrados 1 registros.                                                                                                    |                                                              | Consultar Limpar                           |
|                                                                                                    | Naadaaada Caus Mãa                                           | PÁGINA 1                                   |
| O usuario                                                                                                    | FEMININO                                                     | CAMDINAS                                   |
|                                                                                                    | 🗏 Adicionar 🖉 Alterar 📄 Fisha 🗍 Cartão 🔡 Imprimir 🗐 Visualiz | tar 📄 PACS-PSF 🔚 Agendar 🗐 Entregar Cartão |

Usuário encontrado

#### 5.1 Colunas da busca

| Campo            | Descrição                                                     |
|------------------|---------------------------------------------------------------|
| Número do Cartão | Cartão Nacional de Saúde atribuído ao usuário.                |
| CPF              | Código de Pessoa Física cadastrado.                           |
| Usuário          | Nome completo do usuário.                                     |
| Nascimento       | Data de nascimento cadastrada.                                |
| Sexo             | Sexo do usuário.                                              |
| Mãe              | Nome da mãe do usuário.                                       |
| Município        | Município de nascimento do usuário.                           |
| Prontuário       | Número do prontuário do usuário.                              |
| Equipe           | Equipe que cuida do usuário.                                  |
| Doc              | Situação do cadastro do usuário: I, para incompleto e C para  |
|                  | completo                                                      |
| PSF              | Verifica se o usuário está cadastrado no Programa de Saúde da |
|                  | Família.                                                      |

O resultado da busca traz diversos campos para verificação do usuário.

No final da linha, há um sinal de mais (+) que mostra mais informações sobre o cadastro do usuário, como data de inclusão no sistema, última alteração feita, quem fez as alterações, etc.

|                         | SIGA SAÚDE                    | _ = ×  |
|-------------------------|-------------------------------|--------|
|                         |                               |        |
|                         | Consulta de Dados do Paciente |        |
|                         |                               |        |
| Profissional que realiz | ou a inclusão                 |        |
| Data Inclusão:          | 27/08/2009                    |        |
| Numero do Cartão:       |                               |        |
| Nome:                   | C                             |        |
| Profissional que realiz | ou a alteração                |        |
| Data Alteração:         | 24/09/2013                    |        |
| Numero do Cartão:       | 2                             |        |
| Nome:                   |                               |        |
|                         |                               | Fechar |
|                         |                               |        |

Informações sobre o cadastro

Caso a busca seja feita pelo nome do usuário, nome da mãe, data de nascimento, Em algumas situações pode aparecer também um sinal de porcentagem (%) ao lado, indicando a semelhança entre os critérios utilizados na busca o e resultado encontrado.

|                             |                                                                                                    |                      |                                                                                                    |                             | PÁG | INA 1         | LÞ   |
|-----------------------------|----------------------------------------------------------------------------------------------------|----------------------|----------------------------------------------------------------------------------------------------|-----------------------------|-----|---------------|------|
| Número do Cartão CPF        | Usuário                                                                                                    | Nascimento Sexo      | Mãe                                                                                                    | Município Prontuário Equipe | Doc | e <u>%</u> PS | SF   |
| Beencommences               | ALADER SERENCESSON INF ALAAPIDE                                                                                 | TENDE AND FEMININO   |                                                                                                    | CAMPINAS                    | I   | 60 Nâ         | ão   |
| 0 <b>60000000 (20000</b>    |                                                                                                    | ZER MASCULING        |                                                                                                    | CAMPINAS                    | I   | 60 N#         | ão   |
| 8 <b>8</b>                  | CONVERSE OF ALL ALL ALL ALL ALL ALL ALL ALL ALL AL                                                              | MASCULING            | Descention of the state of the state of the | SUMARE                      | I   | 60 Nâ         | ão - |
| C esence second scance      | AND FRANCESCO AND AND AND                                                                                       | 20,00,0005 MASCULING |                                                                                                    | CAMPINAS                    | I   | 60 Si         | im - |
| energenergen G              | TELEVISION AN ACRE CHARTER                                                                                      | MASCULING            |                                                                                                    | PIRACICABA                  | I   | 60 Nâ         | ão   |
| 0 201001000200002           |                                                                                                    | MASCULING            | Armoniante -                                                                                                    | CAMPINAS                    | I   | 60 N#         | ão   |
| an <del>ax+aconoace</del> O |                                                                                                    | MASCULING            |                                                                                                    | CAMPINAS                    | I   | 60 Nâ         | ão   |
|                             | January and a second second second second second second second second second second second second second second | MASCULING            |                                                                                                    | CAMPINAS                    | I   | 60 N8         | ão   |
| 1000 1000 1000 C            | STAND STATUTE AMONDAL                                                                                           | MASCULING            |                                                                                                    | CAMPINAS                    | С   | 60 Nã         | ão - |

Percentual de correspondência

## 6 Usuário Não Cadastrado

Caso o usuário não esteja cadastrado, será mostrada a mensagem de que Foram encontrados 0 registros.

| Fo | oram encontrados 0 registros. |     |                |            |         |       |
|----|-------------------------------|-----|----------------|------------|---------|-------|
|    | Número do Cartão              | CPF | <u>Usuário</u> | Nascimento | Sexo    | Mão   |
|    |                               |     |                | Adicionar  | Alterar | Ficha |

Usuário não encontrado

- Neste caso, clique no botão Adicionar.
- Será aberta uma tela para inserção dos dados do novo usuário.

| SIGA                                | Internet Conservation                     | -                     |                        |                |                         |                       |              |                                          |
|-------------------------------------|-------------------------------------------|-----------------------|------------------------|----------------|-------------------------|-----------------------|--------------|------------------------------------------|
| 310A - V.0.1 - 21 - Mozilia Fifelox |                                           |                       |                        |                |                         |                       |              |                                          |
| Arquivo Editar Exibir Historico Fay | oritos <u>F</u> erramentas Aj <u>u</u> da |                       | A second second        | and a summer   | L RATEO RATEO           | Autorite C            |              |                                          |
| SIGA - v.6.1 - 21                   | +                                         |                       |                        | and the second | COLUMN TWO IS NOT       | and the second second | -            |                                          |
| + https://sigasaude.ima.sp.gov.l    | <b>br</b> /sms/index.jsp                  |                       |                        | ☆ マ C          | <mark>8</mark> ≠ Google | م                     | + 俞。         | ii 👂 - 🦗 🗖                               |
| Mais visitados Primeiros passos     |                                           |                       |                        |                |                         |                       |              |                                          |
|                                     |                                           |                       |                        |                |                         |                       | -            | in                                       |
| CAMPINAS                            |                                           |                       | SIGA Saúd              | e              |                         |                       |              | ine                                      |
|                                     |                                           |                       |                        |                |                         |                       |              |                                          |
| CADASTRO AGENDA ATEN                | DIMENTO PROGRAMAS                         | REGULAÇÃO CONF        | IGURAÇAO FERRAMI       | ENTAS          |                         |                       | 0 8 2 4      | 120 12 12 12 12                          |
| SECRETARIA MI                       |                                           | NAC / CADACTRO / Hauf | rie / Dadea de Usuísie |                |                         |                       |              |                                          |
| SECRETARIA MU                       | INICIPAL DE SAUDE DE CAMPI                | NAS / CADASTRO / Usua | no / Dados do Usuario  |                |                         |                       |              |                                          |
| Dados Básicos Endereço D            | ocumentos 1 🗸 Documentos                  | 2 TRS                 |                        |                |                         |                       |              |                                          |
|                                     |                                           |                       |                        |                |                         | _                     | _            |                                          |
| Dados Pessoais<br>Número do Cartão  |                                           |                       |                        |                |                         |                       |              |                                          |
| Numero do Carcao                    |                                           |                       |                        |                |                         |                       |              |                                          |
| Pai                                 |                                           |                       |                        |                |                         |                       |              |                                          |
| *Mãe                                | FATIMA MARIA                              |                       |                        |                |                         |                       |              |                                          |
| *Nascimento                         |                                           |                       | Idade                  |                |                         |                       |              |                                          |
| *Municínio do Nascimento            |                                           |                       |                        |                |                         |                       |              |                                          |
| -Municipio de Nascimento            |                                           |                       | 2                      |                |                         |                       |              |                                          |
| *Sexo                               | •                                         |                       |                        |                |                         |                       |              |                                          |
| =Raça / Cor                         | ···· •                                    |                       |                        |                |                         |                       |              |                                          |
| Situação Familiar                   |                                           |                       |                        | -              |                         |                       |              |                                          |
| Escolaridade                        |                                           | •                     | **Frequenta Esco       | la? •          |                         |                       |              |                                          |
| *Ocupação                           |                                           |                       | 2                      |                |                         |                       |              |                                          |
| Convênio?                           | Não 🔻                                     |                       | Convênio               |                |                         | 2                     |              |                                          |
| Prontuário                          |                                           |                       |                        |                |                         |                       |              |                                          |
| Número de Prontuário                |                                           |                       |                        |                |                         |                       |              |                                          |
| Dados para Contato                  |                                           |                       |                        |                |                         |                       |              |                                          |
| *Telefones                          | Res.: ( )                                 | Cel.: (               | )                      | Com.: (        | )                       | Fax: (                | )            |                                          |
| *E-mail                             |                                           |                       |                        |                |                         |                       |              |                                          |
| Contato                             |                                           |                       |                        |                |                         |                       |              |                                          |
| Estabelecimento                     |                                           |                       |                        |                |                         |                       |              |                                          |
| *Estabelecimento de Cadastro:       | SECRETARIA MUNICIPAL DE                   | SAUDE DE CAMPINAS     |                        |                |                         |                       |              |                                          |
| Estabelecimento de Vínculo:         | SECRETARIA MUNICIPAL DE                   | SAUDE DE CAMPINAS     | 9                      | Equipe         | •                       |                       |              |                                          |
|                                     |                                           |                       |                        |                |                         |                       |              |                                          |
| * Informações Obrigatórias para (   | Cadastro Completo                         |                       |                        |                |                         |                       |              |                                          |
| ** Informação Obrigatória para C    | adastro Completo - para idad              | e entre 7 e 14 anos   |                        |                |                         |                       |              |                                          |
|                                     |                                           |                       |                        |                |                         |                       |              |                                          |
|                                     |                                           |                       |                        |                |                         | Voltar                | Continuar G  | ravar Cancelar                           |
|                                     |                                           |                       |                        |                | ecretaria Municipal de  | saúde de Car          | noinas I Pro | vieto SIGA Saúde                         |
|                                     |                                           |                       |                        |                |                         | Call and a Call       | rice rice    | en en en en en en en en en en en en en e |

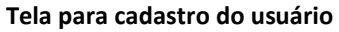

- Note que esta tela é composta por cinco guias (abas):
- 1.) Dados básicos
- 2.) Endereço
- 3.) Documentos 1
- 4.) Documento 2
- 5.) TRS

As informações que estão em vermelho e com **um asterisco (\*)** são de preenchimento **obrigatório** para o **Cadastro Completo**; já as informações que estão em vermelho e

possuem **dois asteriscos** (\*\*) são para o cadastro completo para indivíduos com idade entre **7 e 14 anos**.

Os outros campos são opcionais.

Cadastre todos os campos, obrigatórios ou não, sempre que possível.

#### 6.1 Guia Dados básicos

Esta guia possui os dados pessoais, de contato e do estabelecimento de saúde ao qual o usuário está vinculado.

A maioria dos campos é autoexplicativa, como Usuário, Pai, Mãe, etc. Alguns campos contém particularidade, tais como:

- Número do Cartão: será gerado após a gravação dos dados do cadastro.
- Nascimento: pode ser inserida uma data no formato DD-MM-AAAA ou, clicando-se no botão ao lado direito do campo. Será aberto um calendário para escolha da data. Clique nas setas para navegar pelos campos de mês e de ano. Clique no número corresponde ao dia para selecionar a data completa.

| *Nascimento |    |      |     |    |      |     |    |
|-------------|----|------|-----|----|------|-----|----|
|             | €  | < Ou | t 👻 | 20 | 13 . | • > | ×  |
|             | D  | s    | т   | Q  | Q    | s   | s  |
|             | 29 | 30   | 1   | 2  | 3    | 4   | 5  |
|             | 6  | 7    | 8   | 9  | 10   | 11  | 12 |
|             | 13 | 14   | 15  | 16 | 17   | 18  | 19 |
|             | 20 | 21   | 22  | 23 | 24   | 25  | 26 |
|             | 27 | 28   | 29  | 30 | 31   | 1   | 2  |
| 1           |    |      |     |    |      |     |    |

Calendário para escolha de data

Logo após a data ser escolhida, o campo Idade será preenchido automaticamente.

• **Município de Nascimento**: Clique na lupa no lado direito do campo para escolher o município.

|               |                    |               |                 |               | <u> </u>  |
|---------------|--------------------|---------------|-----------------|---------------|-----------|
|               | SECRETARIA MUNICIP | AL DE SAUDE ( | DE CAMPINAS     | / Pesquisar M | lunicípio |
| Nome          | Código             | UF            | <todos></todos> | ,             |           |
|               |                    |               |                 | Consultar     | Limpa     |
| ram encontrad | os 0 registros.    |               |                 |               |           |

Busca de município

• Preencha o Nome do município ou seu código e depois clique em **Consultar**.

|        | SECR                                     | ETARIA MUNICIPAL DE                 | SAUDE DE CAMPINA   | S / Pesquisa                                  | r Município                         |
|--------|------------------------------------------|-------------------------------------|--------------------|-----------------------------------------------|-------------------------------------|
| Nome   | CAMPINAS                                 | Código                              | UF <todos></todos> |                                               | •                                   |
|        |                                          |                                     |                    |                                               |                                     |
|        |                                          |                                     |                    | Consultar                                     | Limpar                              |
| ram en | contrados 3 re                           | egistros.                           |                    | Consultar                                     | Limpar                              |
| ram en | contrados 3 re                           | gistros.<br>Nome do Município       |                    | Consultar<br>PÁ<br>Código                     | Limpar<br>GINA 1<br>UF              |
| ram en | contrados 3 re<br>PINAS DO PIAL          | gistros.<br>Nome do Município<br>JI |                    | Consultar<br>Pá<br>Código<br>220210           | Limpar<br>AGINA 1<br>UF<br>PI       |
| CAMF   | contrados 3 re<br>PINAS DO PIAL<br>PINAS | gistros.<br>Nome do Município<br>JI | :                  | Consultar<br>Pá<br>Código<br>220210<br>350950 | Limpar<br>AGINA 1<br>UF<br>PI<br>SP |

#### Retorno da consulta

• Selecione o município desejado e depois clique em **Confirmar**.

**Ocupação:** clique na lupa para escolher a ocupação do usuário de acordo com o Código Brasileiro de Ocupações (CBO).

A busca pode ser feita pelo nome da ocupação ou pelo código.

Algumas ocupações especiais:

| Código | Descrição                      |
|--------|--------------------------------|
| XX1    | Do lar/ dona de casa           |
| XX2    | Estudante                      |
| XX3    | Inválido/ dependente econômico |
| XX4    | Criança                        |

#### 6.2 Guia Endereço

Nesta guia são inseridos os dados pertinentes ao domicílio do usuário.

| 😻 SIGA - v.6.1 - 21 - Mozilla Fire    | fox                                                      |                    |                      |                 |                    |
|---------------------------------------|----------------------------------------------------------|--------------------|----------------------|-----------------|--------------------|
| <u>Arquivo Editar Exibir Histório</u> | :o Fa <u>v</u> oritos <u>F</u> erramentas Aj <u>u</u> da |                    |                      |                 |                    |
| SIGA - v.6.1 - 21                     | +                                                        |                    |                      |                 |                    |
| ♦ A https://sigasaude.ima.            | s <b>p.gov.br</b> /sms/index.jsp                         |                    | v ⊂ 🛛 😽 Google       | <u>ب</u> ام     | - <u>^</u>         |
| Mais visitados Primeiros              | passos                                                   |                    |                      |                 |                    |
| PREFEITURA MUNICPAL DE                |                                                          |                    | da                   |                 | imo                |
| CAMPINAS                              |                                                          | SIGA Sau           | ae                   |                 |                    |
| CADASTRO AGENDA                       | ATENDIMENTO PROGRAMAS                                    | REGULAÇÃO          | CONFIGURAÇÃO         | FERRAMENT 🏠 🟅   | 👫 🏭 🖏 🎘 🔋 👗 🗶      |
|                                       |                                                          |                    |                      |                 |                    |
| SECRETA                               | RIA MUNICIPAL DE SAUDE DE CAM                            | PINAS / CADASTRO   | / Usuário / Dados do | Usuário         |                    |
|                                       |                                                          |                    |                      |                 |                    |
| Dados Básicos Dendereç                | o <u>Cocumentos 1</u> Cocumento                          | os 2 TRS           |                      |                 |                    |
| Endereço do Domicílio                 |                                                          |                    |                      |                 |                    |
| Usuário sem Endereço?                 | Não 🔻                                                    |                    |                      |                 |                    |
| *CEP                                  | Município de                                             | e Residência 35095 | 0 - CAMPINAS - SP    |                 | 9                  |
| Distrito Administrativo               |                                                          |                    |                      |                 |                    |
| *Tipo Logradouro                      |                                                          | •                  |                      |                 |                    |
| *Logradouro                           |                                                          |                    |                      |                 |                    |
| *Número da Residência                 | Complement                                               | ito                |                      |                 |                    |
| *Bairro                               |                                                          |                    |                      |                 |                    |
| Referência                            |                                                          |                    |                      |                 |                    |
| * Informações Obrigatórias            | ; para Cadastro Completo                                 |                    |                      |                 |                    |
|                                       |                                                          |                    |                      | Voltar Continu  | ar Gravar Cancelar |
| ·                                     |                                                          | Secreta            | ria Municipal de Sa  | úde de Campinas | Proieto SIGA Saúde |

#### Guia Endereço

#### 6.2.1 CEP

Se você tiver o CEP residencial do usuário, basta inseri-lo no campo e depois clicar no botão Lupa ao lado direito. Caso seja um CEP válido, alguns campos serão preenchidos automaticamente, tais como Tipo Logradouro, Logradouro e Bairro.

Se o CEP não for encontrado, clique na Lupa para fazer a pesquisa.

| CEP       Contém       Contém                                                                                                    | AS / <b>Pesquisar CE</b> F    |  |  |  |  |  |  |
|----------------------------------------------------------------------------------------------------|-------------------------------|--|--|--|--|--|--|
| CEP Contém  Contém  Co | AS / Pesquisar CEI            |  |  |  |  |  |  |
| CEP     Image: Contém v       Logradouro     Contém v       Bairro     Contém v       *Município     Contém v                                                                                                    |                               |  |  |  |  |  |  |
| CEP     Image: Contém v       Logradouro     Contém v       Bairro     Contém v       *Município     Contém v                                                                                                    |                               |  |  |  |  |  |  |
| Logradouro     Contém       Bairro     Contém       *Município     Contém                                                                                                    |                               |  |  |  |  |  |  |
| Bairro Contém -<br>*Município Contém -                                                                                                    |                               |  |  |  |  |  |  |
| *Município Contém 👻                                                                                                    |                               |  |  |  |  |  |  |
|                                                                                                    |                               |  |  |  |  |  |  |
|                                                                                                    |                               |  |  |  |  |  |  |
| Consultar                                                                                                    | Consultar Lim                 |  |  |  |  |  |  |
| oram encontrados 0 registros.                                                                                                    | oram encontrados 0 registros. |  |  |  |  |  |  |
| CEP Logradouro Bairro Nome do Município                                                                                                    |                               |  |  |  |  |  |  |

#### Pesquisa de CEP

• Preencha o Logradouro e o Município e depois clique em Consultar.

Sistema de Gestão Ambulatorial da Saúde - Cadastro de Usuários

|            |                                                                                         | SECRETAR                                                                                               | IA MUNICIPAL DE SAUDE                                                                                                    | E DE CAMPINA                                                                 | S / Pesquisar CEP                                                                                                    |                                       |
|------------|-----------------------------------------------------------------------------------------|----------------------------------------------------------------------------------------------------|----------------------------------------------------------------------------------------------------|------------------------------------------------------------------------------|----------------------------------------------------------------------------------------------------|---------------------------------------|
|            |                                                                                         |                                                                                                    |                                                                                                    |                                                                              |                                                                                                    |                                       |
| С          | EP                                                                                      |                                                                                                    |                                                                                                    |                                                                              |                                                                                                    |                                       |
| L          | ogradouro                                                                               | Contém                                                                                                 | - ANCHIETA                                                                                                    |                                                                              |                                                                                                    |                                       |
| в          | airro                                                                                   | Contém                                                                                                 | •                                                                                                    |                                                                              |                                                                                                    |                                       |
| *м         | lunicípio                                                                               | Contém                                                                                                 | - CAMPINAS                                                                                                    |                                                                              |                                                                                                    |                                       |
|            |                                                                                         |                                                                                                    |                                                                                                    |                                                                              |                                                                                                    |                                       |
|            |                                                                                         |                                                                                                    |                                                                                                    |                                                                              |                                                                                                    |                                       |
|            |                                                                                         |                                                                                                    |                                                                                                    |                                                                              | Consultar Lin                                                                                                    | npar                                  |
| ora        | ım encontra                                                                             | ados 9 registro                                                                                        | 05.                                                                                                    |                                                                              | Consultar Lin                                                                                                    | npar                                  |
| ora        | om encontra                                                                             | ados 9 registro                                                                                        | os.                                                                                                    | Paireo                                                                       | Consultar Lin<br>PÁGINA 1                                                                                                    | npar<br>1                             |
| ora        | CEP                                                                                     | ados 9 registro                                                                                        | os.<br>Logradouro                                                                                                    | Bairro                                                                       | Consultar Lin<br>PÁGINA 1<br>Nome do Município                                                                                                    | 1<br>UI                               |
| ora        | CEP<br>13015100                                                                         | ANCHIETA                                                                                               | os.<br>Logradouro                                                                                                    | Bairro<br>CENTRO                                                             | Consultar Lin<br>PÁGINA 1<br>Nome do Município<br>350950 - CAMPINAS                                                                                                    | 1<br>UI<br>SI                         |
| ora        | CEP<br>13015100<br>13015101                                                             | ANCHIETA                                                                                               | Logradouro                                                                                                    | Bairro<br>CENTRO<br>CENTRO                                                   | Consultar Lin<br>PÁGINA 1<br>Nome do Município<br>350950 - CAMPINAS<br>350950 - CAMPINAS                                                                                                    | 1<br>UI<br>SI<br>SI                   |
| ora        | CEP<br>13015100<br>13015101<br>13015903                                                 | ANCHIETA<br>ANCHIETA<br>ANCHIETA<br>AVENIDA AN                                                         | CHIETA 173                                                                                                    | Bairro<br>CENTRO<br>CENTRO<br>CENTRO                                         | Consultar         Lin           PÁGINA 1           Nome do Município           350950 - CAMPINAS           350950 - CAMPINAS           350950 - CAMPINAS           350950 - CAMPINAS                                                                                                    | 1<br>UI<br>SI<br>SI                   |
| ora        | CEP<br>13015100<br>13015101<br>13015903<br>13015904                                     | ANCHIETA<br>ANCHIETA<br>ANCHIETA<br>AVENIDA AN<br>AVENIDA AN                                           | CHIETA 173                                                                                                    | Bairro<br>CENTRO<br>CENTRO<br>CENTRO<br>CENTRO                               | Consultar         Lin           PÁGINA 1           Nome do Município           350950 - CAMPINAS           350950 - CAMPINAS           350950 - CAMPINAS           350950 - CAMPINAS           350950 - CAMPINAS           350950 - CAMPINAS           350950 - CAMPINAS                                                                                                    | 1<br>UI<br>SF<br>SF<br>SF             |
| <b>ora</b> | CEP<br>13015100<br>13015101<br>13015903<br>13015904<br>13015906                         | ANCHIETA<br>ANCHIETA<br>ANCHIETA<br>AVENIDA AN<br>AVENIDA AN                                           | CHIETA 173<br>CHIETA 200<br>ICHIETA 200 11º ANDAR                                                                                         | Bairro<br>CENTRO<br>CENTRO<br>CENTRO<br>CENTRO                               | Consultar         Lin           PÁGINA 1           Nome do Município           350950 - CAMPINAS           350950 - CAMPINAS           350950 - CAMPINAS           350950 - CAMPINAS           350950 - CAMPINAS           350950 - CAMPINAS           350950 - CAMPINAS           350950 - CAMPINAS           350950 - CAMPINAS                                                                                                    | 1 UI<br>SI<br>SI<br>SI<br>SI          |
| <b>ora</b> | CEP<br>13015100<br>13015101<br>13015903<br>13015904<br>13015906<br>13015908             | ANCHIETA<br>ANCHIETA<br>ANCHIETA<br>AVENIDA AN<br>AVENIDA AN<br>AVENIDA AN                             | Logradouro<br>ICHIETA 173<br>ICHIETA 200<br>ICHIETA 200 11º ANDAR<br>ICHIETA 200 13º ANDAR                                                | Bairro<br>CENTRO<br>CENTRO<br>CENTRO<br>CENTRO<br>CENTRO                     | Consultar         Lin           PÁGINA 1           Nome do Município           350950 - CAMPINAS           350950 - CAMPINAS           350950 - CAMPINAS           350950 - CAMPINAS           350950 - CAMPINAS           350950 - CAMPINAS           350950 - CAMPINAS           350950 - CAMPINAS           350950 - CAMPINAS           350950 - CAMPINAS           350950 - CAMPINAS                                                         | 1 UI<br>SI<br>SI<br>SI<br>SI<br>SI    |
|            | CEP<br>13015100<br>13015101<br>13015903<br>13015904<br>13015908<br>13015908             | ANCHIETA<br>ANCHIETA<br>ANCHIETA<br>AVENIDA AN<br>AVENIDA AN<br>AVENIDA AN<br>AVENIDA AN               | Logradouro<br>ICHIETA 173<br>ICHIETA 200<br>ICHIETA 200 11º ANDAR<br>ICHIETA 200 13º ANDAR<br>ICHIETA 200 16º ANDAR                       | Bairro<br>CENTRO<br>CENTRO<br>CENTRO<br>CENTRO<br>CENTRO<br>CENTRO           | Consultar         Lin           PÁGINA 1           Nome do Município           350950 - CAMPINAS           350950 - CAMPINAS           350950 - CAMPINAS           350950 - CAMPINAS           350950 - CAMPINAS           350950 - CAMPINAS           350950 - CAMPINAS           350950 - CAMPINAS           350950 - CAMPINAS           350950 - CAMPINAS           350950 - CAMPINAS                                                         | 1<br>UI<br>SF<br>SF<br>SF<br>SF<br>SF |
|            | CEP<br>13015100<br>13015101<br>13015903<br>13015904<br>13015908<br>13015908<br>13015924 | ANCHIETA<br>ANCHIETA<br>ANCHIETA<br>AVENIDA AN<br>AVENIDA AN<br>AVENIDA AN<br>AVENIDA AN<br>AVENIDA AN | Logradouro<br>CHIETA 173<br>CHIETA 200<br>ICHIETA 200 11º ANDAR<br>ICHIETA 200 13º ANDAR<br>ICHIETA 200 16º ANDAR<br>ICHIETA 200 2º ANDAR | Bairro<br>CENTRO<br>CENTRO<br>CENTRO<br>CENTRO<br>CENTRO<br>CENTRO<br>CENTRO | Consultar         Lin           PÁGINA 1           Nome do Município           350950 - CAMPINAS           350950 - CAMPINAS           350950 - CAMPINAS           350950 - CAMPINAS           350950 - CAMPINAS           350950 - CAMPINAS           350950 - CAMPINAS           350950 - CAMPINAS           350950 - CAMPINAS           350950 - CAMPINAS           350950 - CAMPINAS           350950 - CAMPINAS           350950 - CAMPINAS | 1 UI<br>SF<br>SF<br>SF<br>SF<br>SF    |

#### Retorno da busca por logradouro

- Note que alguns logradouros possuem mais do que um CEP. Selecione o que for adequado e depois clique em **Confirmar**.
- Preencha os dados obrigatórios sinalizados.
- Clique no botão Continuar no fim da página ou na guia **Documentos 1** para continuar.

#### 6.3 Guia Documentos 1

Este cadastro pode ser efetuado a partir da Identidade do usuário, do Documento de estrangeiro ou Certidão.

Para a identidade , escolha o tipo de documento que seja adequado ao usuário para efetuar este cadastro. São aceitos:

- Registro Geral
- Carteira Nacional de Habilitação
- Registro Nacional de Estrangeiros

• Preencha os dados obrigatórios sinalizados.

| SIGA - v.6.1 - 21 - Mozilla Firefo | x                                   |                         |                | -                  |              | - 0 X            |
|------------------------------------|-------------------------------------|-------------------------|----------------|--------------------|--------------|------------------|
| Arquivo Editar Exibir Histórico    | - Favoritos Ferramentas Aiuda       |                         |                |                    |              |                  |
| SIGA - v 61 - 21                   |                                     |                         |                |                    |              | -                |
| 0.00A - V.0.1 - 21                 |                                     |                         |                |                    |              |                  |
| + https://sigasaude.in             | na. <b>sp.gov.br</b> /sms/index.jsp |                         | ☆ マ C 8        | ▼ Google           | 오 🖡 🍵        | E iil 🧐 🎋   🕇    |
| 🔊 Mais visitados 🗌 Primeiros pa    | assos                               |                         |                |                    |              |                  |
| CAMPINAS                           |                                     | SIGA Saúc               | e              |                    |              | im               |
| CADASTRO AGENDA                    | ATENDIMENTO PROGRAMAS               | REGULAÇÃO CONF          | IGURAÇÃO       | FERRAMENTAS        | 🏦 🚺 🌿 é      | i 🗟 🎘 🔋 👗 🔊      |
| thisse smarsl / SECRETAR           |                                     | NAS / CADASTRO / Heud   | ria / Dadas da | Ucuário            |              |                  |
| thago, amarar / SECKETAK           | IA MONICIPAL DE SAODE DE CAMPI      | INAS / CADASIRO / Usua  | no / Dados do  | osuano             |              |                  |
| Dados Básicos Endereço             | Documentos 1 Documentos             | 2 TRS                   |                |                    |              |                  |
| *Identidade                        |                                     |                         |                |                    |              |                  |
| *Тіро                              |                                     | -                       |                |                    |              |                  |
| *Número                            |                                     |                         |                |                    |              |                  |
| *Data Emissão                      | STRO GERAL                          | nissor                  |                |                    |              | -                |
| *Data de Validade REGI             | STRO NACIONAL DE BABILITAÇÃO        | 3                       |                |                    |              |                  |
| *Documento de Estrangeir           | 0                                   |                         |                |                    |              |                  |
| *País de Origem                    |                                     |                         | 9              | *Data de Entrad    | a            |                  |
| *Número do Documento               |                                     |                         |                | *Data de Emissâ    | io           |                  |
| *Portaria Número                   |                                     |                         |                | *Data de Natura    | lização      |                  |
| *Data de Validade                  |                                     |                         |                |                    |              |                  |
| *Órgão Emissor                     |                                     |                         | <b>_</b>       |                    |              |                  |
| *Certidão                          |                                     |                         |                |                    |              |                  |
| *Tipo                              |                                     | •                       | *No            | me do Cartório     |              |                  |
| *Número do Livro                   |                                     |                         | *Nú            | mero da Folha      |              |                  |
| *Número do Termo                   |                                     |                         | *Da            | ta de Emissão      |              |                  |
| *Número da Matrícula               |                                     |                         | *Nú            | mero DNV           |              |                  |
| PIS / PASEP                        |                                     |                         |                |                    |              |                  |
| PIS / PASEP                        |                                     |                         |                |                    |              |                  |
| * Documento Obrigatório par        | ra Cadastro Completo - Identidade   | (RG ou RNE) ou Certidão |                |                    |              |                  |
|                                    |                                     |                         |                | Voltar             | Continuar    | Gravar Cancelar  |
|                                    |                                     | Sa                      | retaria Munic  | inal de Saúde de C | empinae   Pr | ojeto SIGA Saúde |

**Guia Documentos 1** 

• Clique no botão **Continuar** no fim da página **ou** na guia **Documentos 2** para continuar.

#### 6.4 Guia Documento 2

São outras informações que podem ser inseridas, mas não são de cunho obrigatório.

|                                                                                                    | lla Firefox                                         |                                    |                              |                                                                                               |             |          |                  |
|----------------------------------------------------------------------------------------------------|-----------------------------------------------------|------------------------------------|------------------------------|-----------------------------------------------------------------------------------------------|-------------|----------|------------------|
| uivo <u>E</u> ditar E <u>x</u> ibir J                                                                                                    | <u>H</u> istórico Fa <u>v</u> oritos                | <u>F</u> erramentas Aj <u>u</u> da |                              | # 11 F                                                                                        |             | -        | A REAL PROPERTY. |
| SIGA - v.6.1 - 21                                                                                                    |                                                     | +                                  |                              |                                                                                               |             |          |                  |
| <ul> <li>https://sigasaud</li> </ul>                                                                                                    | le.ima. <b>sp.gov.br</b> /sms/                      | /index.jsp                         |                              | ☆ マ C                                                                                         | 8 ▼ Google  | <u>ک</u> | • 🕋 🔐 🧐 🖓        |
| Mais visitados 🗍 Prir                                                                                                    | neiros passos                                       |                                    |                              |                                                                                               |             |          |                  |
|                                                                                                    |                                                     |                                    |                              |                                                                                               |             |          |                  |
| S CAMPINA                                                                                                    | Ś                                                   |                                    | SIGA                         | Saúde                                                                                         |             |          | ima              |
| 20 -                                                                                                    |                                                     |                                    |                              |                                                                                               |             |          |                  |
|                                                                                                    |                                                     |                                    |                              |                                                                                               | EEDDAMENTAC | 🗥 🖡      | i 👀 🚑 🚮 🌌 🛐      |
| ADASTRO AGENI                                                                                                    | DA ATENDIMEN                                        | TO PROGRAMAS                       | REGULAÇÃO                    | CONFIGURAÇÃO                                                                                  | FERRAMENTAS |          |                  |
| ADASTRO AGENI                                                                                                    | CRETARIA MUNICIP                                    | TO PROGRAMAS                       | REGULAÇÃO<br>PINAS / CADASTR | CONFIGURAÇÃO<br>O / Usuário / Dados                                                           | do Usuário  |          |                  |
| ADASTRO AGENI<br>thiago.amaral / SE<br>Dados Básicos Ei                                                                                          | DA ATENDIMEN<br>CRETARIA MUNICIP<br>Indereço Docume | TO PROGRAMAS                       | PINAS / CADASTR              | CONFIGURAÇÃO                                                                                  | do Usuário  |          |                  |
| ADASTRO AGENI<br>thiago.amaral / SE<br>Dados Básicos Ei<br>CPF                                                                                   | DA ATENDIMEN<br>CRETARIA MUNICIP<br>ndereço (Docume | TO PROGRAMAS                       | PINAS / CADASTR              | CONFIGURAÇÃO                                                                                  | do Usuário  |          |                  |
| ADASTRO AGENI<br>thiago.amaral / SE<br>Dados Básicos Ei<br>CPF<br>CPF                                                                            | DA ATENDIMEN<br>CRETARIA MUNICIP<br>Indereço Docume | TO PROGRAMAS                       | REGULAÇÃO                    | CONFIGURAÇÃO                                                                                  | do Usuário  |          |                  |
| ADASTRO AGENI<br>thiago.amaral / SE<br>Dados Básicos Ei<br>CPF<br>CPF<br>Título de Eleitor                                                       | A ATENDIMEN                                         | TO PROGRAMAS                       | REGULAÇÃO                    | CONFIGURAÇÃO                                                                                  | do Usuário  |          |                  |
| ADASTRO AGENI<br>thiago.amaral / SE<br>Dados Básicos Ei<br>CPF<br>CPF<br>Título de Eleitor<br>Número do Título                                   | A ATENDIMEN                                         | TO PROGRAMAS                       | REGULAÇÃO                    | CONFIGURAÇÃO<br>O / Usuário / Dados -                                                         | do Usuário  |          |                  |
| ADASTRO AGENI<br>thiago.amaral / SE<br>Dados Básicos Ei<br>CPF<br>CPF<br>Título de Eleitor<br>Número do Título<br>Zona                           | A ATENDIMEN                                         | TO PROGRAMAS                       | REGULAÇÃO                    | CONFIGURAÇÃO<br>O / Usuário / Dados -<br>Data de Emissão<br>Seção                             | do Usuário  |          |                  |
| ADASTRO AGENI<br>thiago, amaral / SE<br>Dados Básicos Ei<br>CPF<br>CPF<br>Título de Eleitor<br>Número do Título<br>Zona                          | A ATENDIMEN                                         | TO PROGRAMAS                       | REGULAÇÃO                    | CONFIGURAÇÃO<br>O / Usuário / Dados -<br>Data de Emissão<br>Seção                             | do Usuário  |          |                  |
| ADASTRO AGENT<br>thiago.amaral / SE<br>Dados Básicos Ei<br>CPF<br>CPF<br>Título de Eleitor<br>Número do Título<br>Zona<br>CTPS                   | A ATENDIMEN                                         | TO PROGRAMAS                       | REGULAÇÃO                    | CONFIGURAÇÃO<br>O / Usuário / Dados -<br>Data de Emissão<br>Seção                             | do Usuário  |          |                  |
| ADASTRO AGENI<br>thiago.amaral / SE<br>Dados Básicos Ei<br>CPF<br>CPF<br>Título de Eleitor<br>Número do Título<br>Zona<br>CTPS<br>Número da CTPS | A ATENDIMEN                                         | TO PROGRAMAS                       | REGULAÇÃO                    | CONFIGURAÇÃO<br>O / Usuário / Dados -<br>Data de Emissão<br>Seção<br>Série<br>Data de Emissão | do Usuário  |          |                  |

ula de trada de Cerária - Cerde etras de Ula várias

Guia Documentos 2

Se for possível cadastrar o campo CPF, faça-o também. É um documento bastante utilizado para recuperar informações dos usuários em consultas futuras, caso ele não se lembre do seu Número do Cartão Nacional.

• Clique no botão **Continuar** no fim da página **ou** na guia **TRS** para continuar.

#### 6.5 Guia TRS

Aqui são apresentadas diversas informações sobre diagnóstico base, sorologia e histórico do status do paciente, dentre outras informações.

Atualmente essa guia só é utilizada pelas Especialidades e pelo Disque-Saúde.

Sistema de Gestão Ambulatorial da Saúde - Cadastro de Usuários

| A - V.0.1 - 21 - WIOZINA FIREIOX                                                                                                    |                                                                                                    |                                                       |                |
|----------------------------------------------------------------------------------------------------|----------------------------------------------------------------------------------------------------|-------------------------------------------------------|----------------|
| ro <u>E</u> ditar E <u>x</u> ibir <u>H</u> istórico Fa                                                                                                    | voritos <u>F</u> erramentas Aj <u>u</u> da                                                                                                    |                                                       |                |
| GA - v.6.1 - 21                                                                                                    | + Collecto Mitcaleo Miccolt Red                                                                                                    |                                                       |                |
| https://sigasaude.ima.sp.gov.                                                                                                    | .br/sms/index.jsp                                                                                                    | ☆ マ C 🔠 - Google                                      | P 🖡 🏦 🕷 🦸      |
| ais visitados 🔅 Primeiros passos                                                                                                    |                                                                                                    |                                                       |                |
| PREFEITURA MUNICIPAL DE<br>CAMPINAS                                                                                                    | SIG                                                                                                    | A Saúde                                               | ima            |
| DASTRO AGENDA ATEM                                                                                                    | IDIMENTO PROGRAMAS REGULAÇÃO CONFIGURAÇ                                                                                                    | ÃO FERRAMENTAS                                        | 11 🛛 🖗 🐐 🗟 🖉 🖡 |
|                                                                                                    |                                                                                                    |                                                       |                |
|                                                                                                    | CADASTRO / Usuário / Dados do Usuário                                                                                                    |                                                       |                |
| ados Básicos 🗸 Endereço 🗸 🛛                                                                                                    | Documentos 1 Documentos 2 TRS                                                                                                    |                                                       |                |
| Rasa da Atandimanto:                                                                                                    |                                                                                                    | Incluir paciente pa base TPS 🖉 Sim 💿 Não              |                |
| base de Atendimento.                                                                                                    |                                                                                                    |                                                       |                |
| DIAGNÓSTICO DE BASE:                                                                                                    |                                                                                                    |                                                       |                |
| Tratamento Conservador:                                                                                                    | Sim Não 💿 Não Informado                                                                                                    | Tempo: Dia(s) v                                       |                |
|                                                                                                    |                                                                                                    |                                                       |                |
| Tratamento Dialítico:                                                                                                    | Sim Não 💿 Não Informado                                                                                                    | Tempo: Dia(s) -                                       |                |
| Tratamento Dialítico:<br>Acesso:                                                                                                    | Sim Não © Não Informado<br>Sim Não © Não Informado                                                                                                    | Tempo: Dia(s) v<br>Diálise: Hemodiálise (HD)          | <b>.</b>       |
| Tratamento Dialítico:<br>Acesso:<br>Última Análise:                                                                                                    | Sim Não © Não Informado<br>Sim Não ⊙ Não Informado<br>Ambulatorial Internado ⊙ Não Informado                                                                                                    | Tempo: Dia(s) v<br>Diálise: Hemodiálise (HD)<br>Data: | ¥              |
| Tratamento Dialítico:<br>Acesso:<br>Última Análise:<br>Resumo Clínico:                                                                                                  | Sim Não © Não Informado<br>Sim Não © Não Informado<br>Ambulatorial Internado © Não Informado                                                                                                    | Tempo: Dia(s) v<br>Diálise: Hemodiálise (HD)<br>Data: |                |
| Tratamento Dialítico:<br>Acesso:<br>Última Análise:<br>Resumo Clínico:<br>Sorologia:                                                                                    | Sim Não © Não Informado<br>Sim Não © Não Informado<br>Ambulatorial Internado © Não Informado                                                                                                    | Tempo: Dia(s) -<br>Diálise: Hemodiálise (HD)<br>Data: |                |
| Tratamento Dialitico:<br>Acesso:<br>Última Análise:<br>Resumo Clínico:<br>Sorologia:<br>*Hepatite:                                                                      | Sim Não © Não Informado<br>Sim Não © Não Informado<br>Ambulatorial Internado © Não Informado                                                                                                    | V/HCV                                                 |                |
| Tratamento Dialitico:<br>Acesso:<br>Última Análise:<br>Resumo Clínico:<br>Sorologia:<br>*Hepatite:<br>*HIV;                                                             | Sim Não © Não Informado<br>Sim Não © Não Informado<br>Ambulatorial Internado © Não Informado<br>Não Testado Negativo HEV HCV HE<br>© Não Testado Negativo Positivo                               | V/HCV                                                 | •<br>          |
| Tratamento Dialitico:<br>Acesso:<br>Última Análise:<br>Resumo Clínico:<br>Sorologia:<br>*tepatte:<br>*HIV:<br>Sangramento:                                              | Sim Não © Não Informado<br>Sim Não © Não Informado<br>Ambulatorial Internado © Não Informado<br>Não Testado Negativo HBV HCV HB<br>© Não Testado Negativo Positivo<br>© Não Informado Sim Não PA | V/HCV                                                 | •              |
| Tratamento Dialitico:<br>Acesso:<br>Última Análise:<br>Resumo Clínico:<br>Sorologia:<br>*Hepatite:<br>*HIV:<br>Sangramento:<br>Condições Hemodinâmicas:                 | Sim Não Sið Informado<br>Sim Não Não Informado<br>Ambulatorial Internado Siño Informado<br>Mão Testado Negativo HEV HCV HE<br>Siño Testado Negativo Positivo<br>Siño Informado Sim Não PA:       | V/HCV                                                 |                |
| Tratamento Dialitico:<br>Acesso:<br>Última Análise:<br>Resumo Clínico:<br>Sorologia:<br>*Hepatite:<br>+HTV:<br>Sangramento:<br>Condições Hemodinâmicas:<br>Observações: | Sim Não Sið Informado<br>Sim Não Não Informado<br>Ambulatorial Internado Siño Informado<br>Mão Testado Negativo HEV HCV HE<br>Siño Testado Negativo Positivo<br>Siño Informado Sim Não PA:       | Iv/HCV                                                |                |

Guia TRS

## 7 Gravando o registro

Finalmente, clique no botão **Gravar**, ao fim da página. Caso algum campo obrigatório não tenha sido preenchido, a aplicação emitirá um alerta para correção.

Após todos os campos estarem preenchidos, aguarde a mensagem de sucesso e a geração no novo cartão nacional de saúde.

| SIGA - v.6.1 - 22 - Mozilla Firefox                                   | Company Reads            | term termine                     |                                                     |
|-----------------------------------------------------------------------|--------------------------|----------------------------------|-----------------------------------------------------|
| <u>Arquivo Editar Exibir H</u> istórico Fa <u>v</u> oritos <u>F</u> e | rramentas Aj <u>u</u> da | P SI T LANCE MARKED              | - Address in Address of the                         |
| SIGA - v.6.1 - 22 +                                                   |                          | Search reason reasons.           | THE OWNER WATER AND THE OWNER WATER AND IN COMPANY. |
| 🗲 🔒 https://sigasaudehomologacao.ima.sp.g                             | ov.br/sms/index.jsp      | ☆ マ C 🛽 🗧 🕶 Google               | 우 🖡 🏠 🔐 😵 🛩 🖛                                       |
| Mais visitados Primeiros passos                                       |                          |                                  |                                                     |
|                                                                       | SIGA S                   | Saúde                            | ima                                                 |
| CADASTRO AGENDA ATENDIMENTO                                           | PROGRAMAS REGULAÇÃO      | CONFIGURAÇÃO FERRAMENTAS         | 👔 🕌 🍇 🖏 🎘 🛯 👗 🚿                                     |
| Adição Realizada com Sucesso.<br>Dados do Usuário                     |                          |                                  |                                                     |
| Número do Cartão                                                      |                          | SMED DOD DO DO DO DO DO          |                                                     |
| Usuário                                                               |                          | Zantonia                         |                                                     |
| Nascimento                                                            |                          | 18/08/1962                       |                                                     |
| Sexo                                                                  |                          | MASCULINO                        |                                                     |
| Município de Residência                                               |                          | CAMPINAS / SP                    |                                                     |
|                                                                       |                          |                                  | 🗐 Cartão 📄 Visualizar                               |
|                                                                       |                          |                                  | Encerrar                                            |
|                                                                       |                          | Secretaria Municipal de Saúde de | Campinas   Projeto SIGA Saúde                       |

Novo usuário cadastrado

Note que foi gerado um novo número do Cartão Nacional de Saúde para este cidadão.

 Clique no botão Cartão para fazer a impressão e a entrega do cartão, fisicamente, para o usuário.

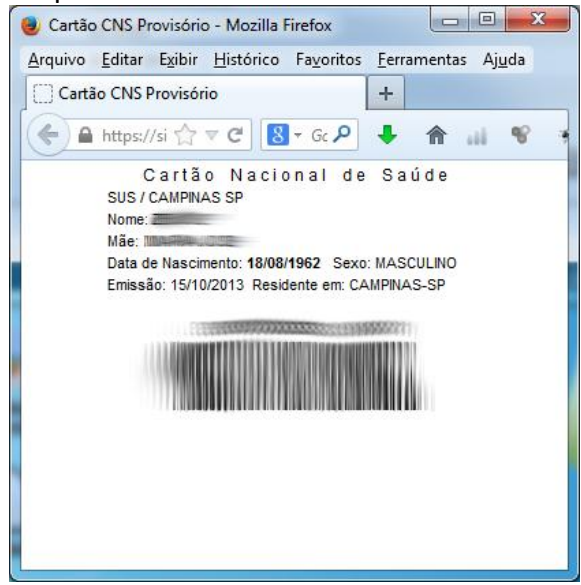

Cartão para impressão

• Ou clique em Visualizar para abrir a Ficha de Identificação e verificar como ficaram as informações gravadas.

| 🥑 Ficha de Identificação - Mozilla Firefox                                                                                                    | CALL STREET, SALES AND AND AND AND AND AND AND AND AND AND                                                     |                                                                 |
|----------------------------------------------------------------------------------------------------|----------------------------------------------------------------------------------------------------|-----------------------------------------------------------------|
| <u>Arquivo Editar Exibir H</u> istórico Fa <u>v</u> oritos <u>F</u> erramentas                                                                                                    | Ajuda and a second a second a second a second a second a second a second a second a second a second a second a | and because because because be                                  |
| Ficha de Identificação +                                                                                                    |                                                                                                    | # · ·                                                           |
| A https://sigasaudehomologacao.ima.sp.gov.br/sms/                                                                                                    | gestaousuario/cadastrarUsuarioCNS.do?method=view&tvalidationOn=false&pk= 🏠 🛡 C 🛛 😫 👻 Google                    | P 🖡 🏦 📽 🛩 🔻                                                     |
|                                                                                                    | Ficha de Identificação                                                                                         | 5416655 -<br>SECRETARIA<br>MUNICIPAL DE<br>SAUDE DE<br>CAMPINAS |
| Dados Pessoais<br>Número do Cartão :<br>Nascimento : 18/08/1962<br>Município de Nascimento / UF : CAMPINAS /<br>SP<br>Sexo : M - MASCULINO<br>Raça / Cor : 01 - BRANCA<br>Frequenta Escola? : Sim<br>Convenio: NÃO | Usuário :<br>Mãe :<br>Ocupação : A60 - ADMINISTRADORES E CAPATAZES DE EXPLORACOES AGRO<br>APOSENTADOS          | PECUARIAS E FLORESTAIS                                          |
| Dados para Contato           Res.:: (19) 3           Cel: (19) 123456789           Com: (19) 123456789           Endereço do Domicílio           Logradouro : AV -           CEP : 13012000         Município      | de Residência / UF : CAMPINAS / SP                                                                             | Bairro : CENTRO                                                 |
| Identidade<br>Tipo : 1 - REGISTRO GERAL Ne<br>Data de Validade : 23/10/2014<br>Observações Gerais                                                                                                    | imero : UF : SP Data Emissão : 14/10/2013<br>Órgão Emissor : 10 - SSP - SECRETARIA DE SEGURANO                 | A PUBLICA                                                       |

#### Ficha de Identificação do usuário

## 8 Alteração do usuário

- Faça a busca pelo usuário normalmente para encontra-lo.
- Caso seus dados estejam incompletos, uma mensagem de alerta será mostrada dizendo que este cadastro está incompleto.

| i SIGA - v.6.1 - 22 - Mozilla Firefox                                                                                |                                                       |                                 |                                      |                              |
|----------------------------------------------------------------------------------------------------|-------------------------------------------------------|---------------------------------|--------------------------------------|------------------------------|
| Arquivo Editar Exibir Histórico Favoritos                                                                            | s <u>F</u> erramentas Aj <u>u</u> da<br>+             | A                               |                                      |                              |
| 🗲 🔒 https://sigasaudehomologacao.ima                                                                                 | a. <b>sp.gov.br</b> /sms/index.jsp                    |                                 | ☆ マ C 🔠 - Google                     | P 🖡 🏦 🔐 🤗 🖛 🖛                |
| Mais visitados 🗍 Primeiros passos                                                                                    |                                                       |                                 |                                      |                              |
| PREFETURA MUNICIPAL DE<br>CAMPINAS                                                                                   | S                                                     | (GA Saúde                       |                                      | im                           |
| CADASTRO AGENDA ATENDIME                                                                                             | ENTO PROGRAMAS REGULAÇÃO                              | CONFIGURAÇÃO                    | FERRAMENTAS                          | 🏦 🛔 💺 🖬 🗟 🖉 🛯 👗 💉            |
| CENTRO DE SA<br>Para pesquisar por nome digite u<br>- Primeiro nome (Exemplo: Albe<br>- Primeiro nome e algum sobret | cadastro do usuário selecionado esta incor<br>dastro. | npleto. Favor preenche          | r as informações obrigatorias deste  |                              |
| Número do Cartão                                                                                                    |                                                       |                                 | ОК                                   |                              |
| Usuário                                                                                                    |                                                       |                                 |                                      |                              |
| Sexo                                                                                                    | •                                                     | Nascin                          | nento                                | E                            |
|                                                                                                    |                                                       |                                 |                                      |                              |
| Foram encontrados 1 registros.                                                                                       |                                                       |                                 |                                      | Consultar Limpar<br>PÁGINA 1 |
| Número do Cartão CPF Usuário                                                                                         | Nascimento Sexo                                       | Mãe                             | Município Prontu                     | ário Equipe Doc PSF          |
|                                                                                                    | FEM)                                                  | NINO F                          | CAMPINAS                             | 312 - VERMELHA I Sim +       |
|                                                                                                    | Adicionar Alterar Fict                                | a 🗐 Cartão 🏼 🍊                  | Imprimir 🗐 Visualizar 🗐 PACS-PSF     | Agendar Entregar Cartão      |
| × Localizar: boa 🖊 P                                                                                                 | róxima 👚 An <u>t</u> erior 🖌 <u>R</u> ealçar tudo 📃 D | fere <u>n</u> ciar maiúsculas/m | inúsculas 🛛 📫 Atingido o fim da pági | na, continuando do início    |

Usuário com cadastro incompleto

- Clique em **OK** para fechar a mensagem.
- Selecione o usuário e depois clique no botão **Alterar**. A tela com os dados será apresentada.
- Verifique os campos obrigatórios que estão em branco e preencha-os.

| 😻 SIGA - v.6.1 - 22 - Mozilla Firefox                    |                              |                                               |                                 |                                         |                       | _ <b>D</b> X |
|----------------------------------------------------------|------------------------------|-----------------------------------------------|---------------------------------|-----------------------------------------|-----------------------|--------------|
| <u>Arquivo E</u> ditar E <u>x</u> ibir <u>H</u> istórico | Fayoritos <u>F</u> erramer   | ntas Aj <u>u</u> da                           |                                 |                                         |                       |              |
| SIGA - v.6.1 - 22                                        | +                            |                                               |                                 |                                         |                       |              |
| https://sigasaudehomologa                                | acao.ima. <b>sp.gov.br</b> / | sms/index.jsp                                 |                                 | ☆ マ C 8 - Google                        | ₽ ♣ 🏠                 |              |
| Materiales C Dimeter                                     |                              |                                               |                                 |                                         |                       |              |
| Mais visitados 🕒 Primeiros passi                         | os                           |                                               |                                 |                                         |                       |              |
|                                                          |                              | SI                                            | GA Saúde                        |                                         |                       | imo          |
| CADASTRO AGENDA AT                                       | ENDIMENTO P                  | ROGRAMAS REGULAÇÃO                            | CONFIGURAÇÃO                    | FERRAMENTAS                             | 🔐 🖁 🐕 🍓 🕯             | d 🏭 🛿 👗 📈    |
|                                                          | NANDA /                      | CADASTRO / Usuário / Dados o                  | do Usuário                      |                                         |                       | Î            |
| Dados Básicos Endereço                                   | Documentos 1                 | Documentos 2 TRS                              |                                 |                                         |                       |              |
| *Identidade                                              |                              |                                               |                                 |                                         |                       |              |
| *Tipo REGIS                                              | STRO GERAL                   | •                                             |                                 |                                         |                       | E            |
| *Número                                                  |                              | *UF                                           | SP 👻                            |                                         |                       |              |
| *Data Emissão                                            |                              | *Órgão Emissor                                | SSP - SECRETARIA                | DE SEGURANCA PUBLICA                    | •                     |              |
| *Data de Validade                                        |                              | )<br>Campo obrigatório                        | em branco                       |                                         |                       |              |
| *Documento de Estrangeiro                                |                              |                                               |                                 |                                         |                       |              |
| *País de Origem                                          |                              |                                               | <u>Q</u>                        | *Data de Entrada                        |                       |              |
| *Número do Documento                                     |                              |                                               |                                 | *Data de Emissão                        |                       |              |
| *Portaria Número                                         | ļ                            |                                               |                                 | *Data de Naturalização                  |                       |              |
| *Data de Validade                                        |                              |                                               |                                 |                                         |                       |              |
| *Orgao Emissor                                           |                              |                                               | · · · · ·                       |                                         |                       |              |
| *Certidão                                                |                              |                                               |                                 |                                         |                       |              |
| × Localizar: boa                                         |                              | An <u>t</u> erior 🖌 <u>R</u> ealçar tudo 🔲 Di | fere <u>n</u> ciar maiúsculas/m | inúsculas 🛛 🖽 Atingido o fim da página, | continuando do início | 0            |

Sistema de Gestão Ambulatorial da Saúde - Cadastro de Usuários

Preenchimento de cadastro incompleto

• Clique em Gravar para efetuar as alterações.

## Realização

#### CII - Coordenadoria de Informação e Informática

Daniel Ken Iti Ikeuchi Leonel Carlos Pereira Luiz Eduardo Bierwagen Osmar Antunes Campos Thiago Della Serra Amaral Vera Lúcia Nakashima